## Sistema Tributario Municipal

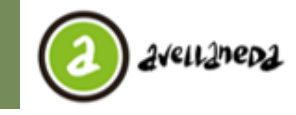

#### Municipalidad de Avellaneda Av. Güemes 835 - Aveilaneda - Pcia. de Buenos Aires - Argentina Secretaria de Hacienda y Administración Dirección Gral. Tributaria

Instructivo Ingreso al sistema

# **INSTRUCTIVO Ingreso al sistema**

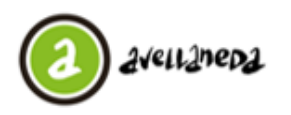

Av. Güernes 835 - Aveilaneda - Pcia. de Buenos Aires - Argentina Secretaria de Hacienda y Administración Dirección Gral. Tributaria

Instructivo Ingreso al sistema

| CONTENIDO |
|-----------|
| CONTRACTO |

| 1. | Ingreso al Sistema              | 3 |
|----|---------------------------------|---|
| 2. | Cambio de Clave                 | 3 |
| 3. | Validación de datos de contacto | 4 |
| 4. | Menú Principal                  | 5 |

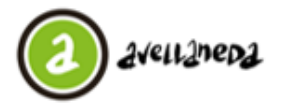

Dirección Gral. Tributaria

#### Ingreso al Sistema

Ingresar desde el navegador a <u>www.mda.gob.ar/gestion-tributaria</u> y seleccione la opción **''Ingreso al Sistema/Registro de Nuevo Usuario''**.

| 2                                                                                                    |                           |
|----------------------------------------------------------------------------------------------------|---------------------------|
| Ingreso al Sistema Tributario Municipa<br>Usuaro:<br>Contraserio:<br>Copiar el texto:<br>Ingresar Registrarse<br>Se recomienda utilizar Firefox 12.0, Chrome 20.0<br>o versiones superiores.<br>Recuerde deshabilitar el bloqueo de ventanas emergentes en el menu de | opciones de su navegador. |

Una vez visualizada la imagen anterior, se deberá ingresar el usuario y la contraseña suministradas por la Municipalidad de Avellaneda al momento de su registro y adicionalmente se deberá ingresar el texto que se muestra en la imagen (captcha).

#### Cambio de Clave

Si es la primera vez que ingresa al sistema, se le solicitará modificar su contraseña, para eso, el sistema lo re direccionará a la siguiente ventana donde deberá cargar su nueva contraseña:

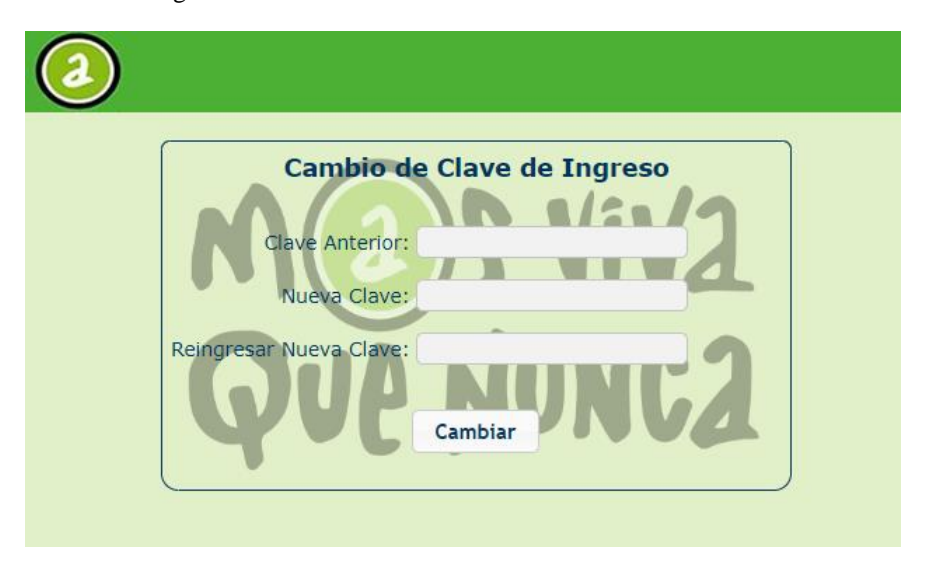

Si el proceso de modificación finalizó correctamente, Ud. deberá visualizar el siguiente mensaje:

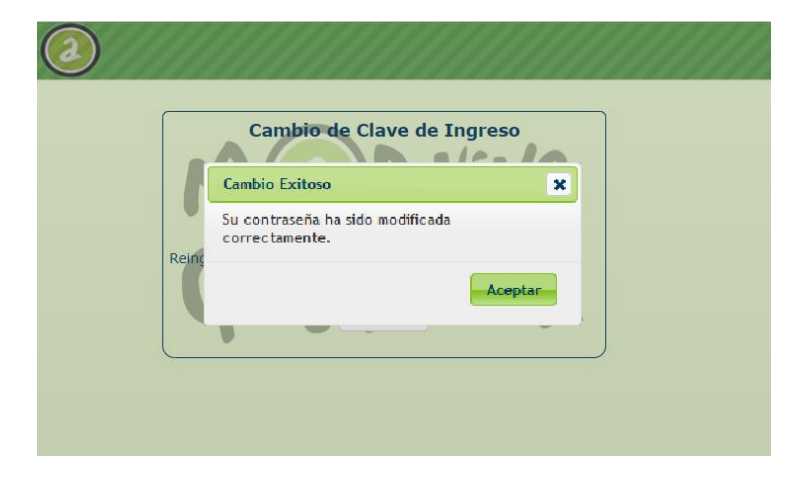

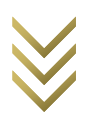

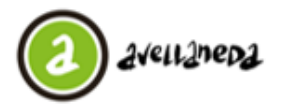

Dirección Gral. Tributaria

Al presionar el botón "Aceptar", el sistema lo redirigirá al ingreso del sistema para que vuelva a ingresar el usuario y contraseña.

#### Validación de datos de contacto

Si es la primera vez que ingresa al sistema y ya posee una clave válida, el sistema le solicitara que complete los datos de contacto:

| 2           |                                                               |                                |
|-------------|---------------------------------------------------------------|--------------------------------|
| <b>9</b>    |                                                               |                                |
|             | Para poder utilizar la aplicació<br>validar los datos de cont | ón, deberá<br>tacto            |
|             | Mail:(*) Ej: aaaa@aaaa.com                                    |                                |
| Те          | éfono de Línea: (*) Ej: 011 Ej: 999999                        | 999 (: Interno                 |
|             | Celular:(*) Ej: 011 Ej: 159999                                | 99999 (Sin guic                |
|             | Nombre de<br>Contacto:(*)                                     |                                |
|             | No soy un robot                                               | reCAPTCHA<br>dad - Condiciones |
| Le e<br>acc | enviaremos a la dirección de mail ingresa<br>eso al sistema   | ada el código de               |
|             | Enviar Codigo                                                 |                                |
| (*)         | Campos Obligatorios                                           |                                |
| Hag         | a click <b>aquí</b> para descargar el manual d                | le ayuda                       |

Una vez completo el formulario, deberá presionar el botón "Enviar Código". El sistema le enviará un correo electrónico a la dirección ingresada con el código de confirmación. Ejemplo de correo electrónico:

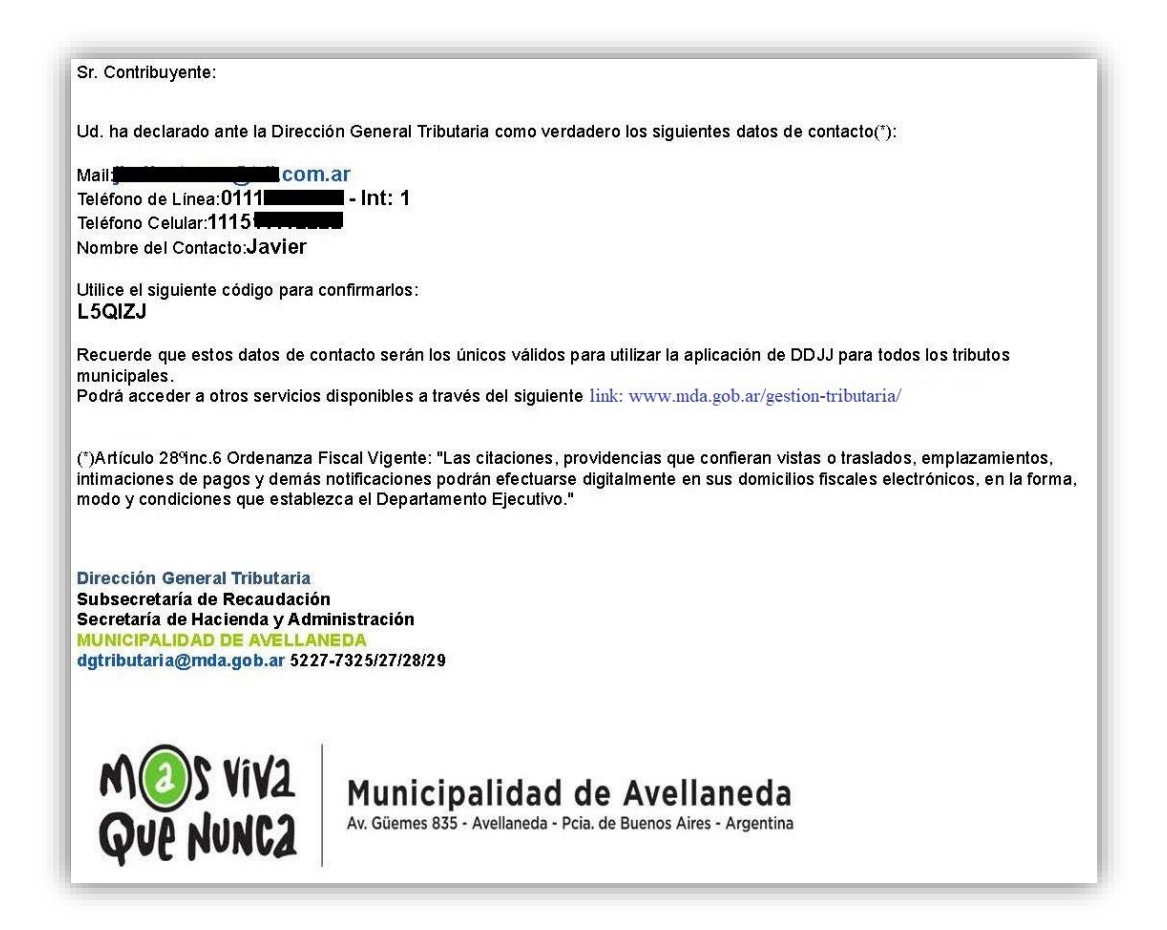

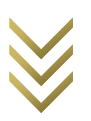

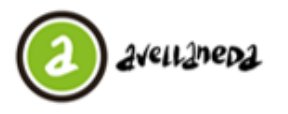

Municipalidad de Avellaneda

Av. Güernes 835 - Aveilaneda - Pcia. de Buenos Aires - Argentina Secretaría de Hacienda y Administración Dirección Gral. Tributaria

Instructivo Ingreso al sistema

| 2    |                                                                                                    |  |
|------|----------------------------------------------------------------------------------------------------|--|
|      |                                                                                                    |  |
|      | Ingrese el código de acceso                                                                                                    |  |
|      | Mail:(*)                                                                                                    |  |
| Tele | éfono de Línea: (*) 011 11                                                                                                    |  |
|      | Celular:(*) 011 15                                                                                                    |  |
|      | Nombre de<br>Contacto:(*) Javier                                                                                                    |  |
| Hag  | a click <b>aquí</b> para descargar el manual de ayuda                                                                                                    |  |
|      | Código: Ingrese aqui el codigo                                                                                                    |  |
|      | Información                                                                                                    |  |
|      | Se ha enviado correctamente un email para<br>verificar sus datos a la casilla de correo indicada.<br>Recuerde revisar el buzon de correo no deseado<br>(SPAM).<br>En caso de no recibir dicho mail contactese con<br>el responsable de sistemas de su organizacion. |  |
|      | Aceptar                                                                                                    |  |
|      |                                                                                                    |  |

Al presionar el botón "Aceptar", el sistema desplegará el formulario de confirmación donde Ud. deberá ingresar el código recibido y presionar el botón "Actualizar" para finalizar el proceso.

| $\bigcirc$ |                                                          |  |
|------------|----------------------------------------------------------|--|
|            |                                                          |  |
|            | Ingrese el código de acceso                              |  |
|            | Mail:(*)                                                 |  |
|            | Teléfono de Línea: (*) 011 111                           |  |
|            | Celular:(*) 011 15                                       |  |
|            | Nombre de Javier<br>Contacto:(*)                         |  |
|            | Haga click <b>aquí</b> para descargar el manual de ayuda |  |
|            | Código: Ingrese aqui el codigo                           |  |
|            | Actualizar                                               |  |

Una vez finalizado el proceso, el sistema lo redirigirá al ingreso del sistema para que pueda ingresar su usuario y contraseña.

### <u>Menú Principal</u>

Una vez que ingresa al sistema, visualizará la siguiente ventana, denominada "Menú Principal" donde encontrará todos los servicios disponibles que ofrece la Municipalidad para su perfil de contribuyente.

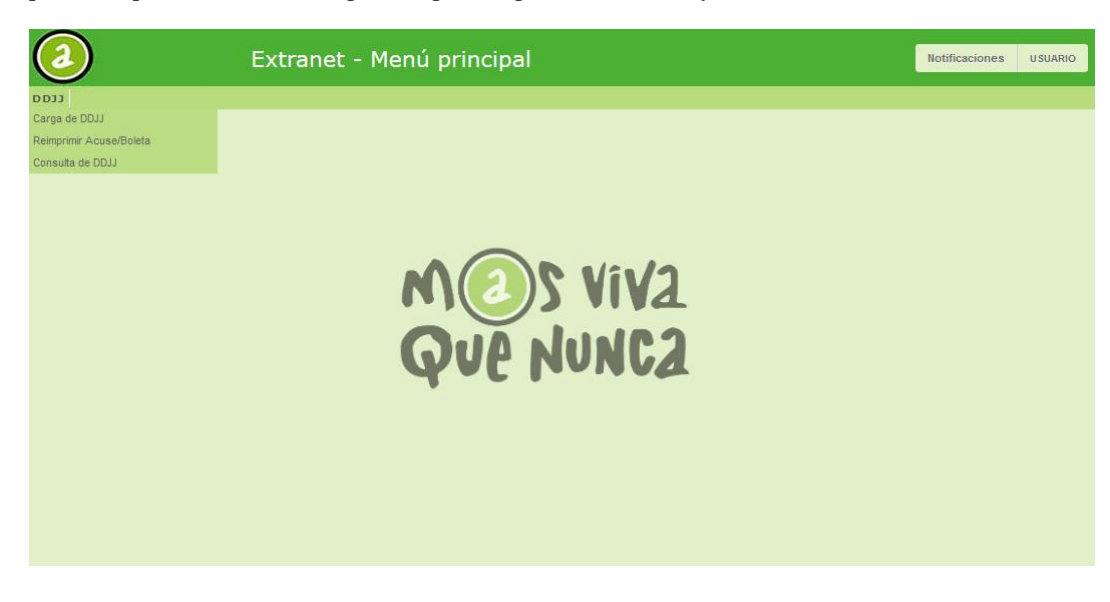

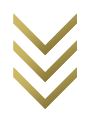